# 照片集中采集小程序-用户操作手册(学生)

集中采集:

1、由学生扫指定批次二维码(见下)

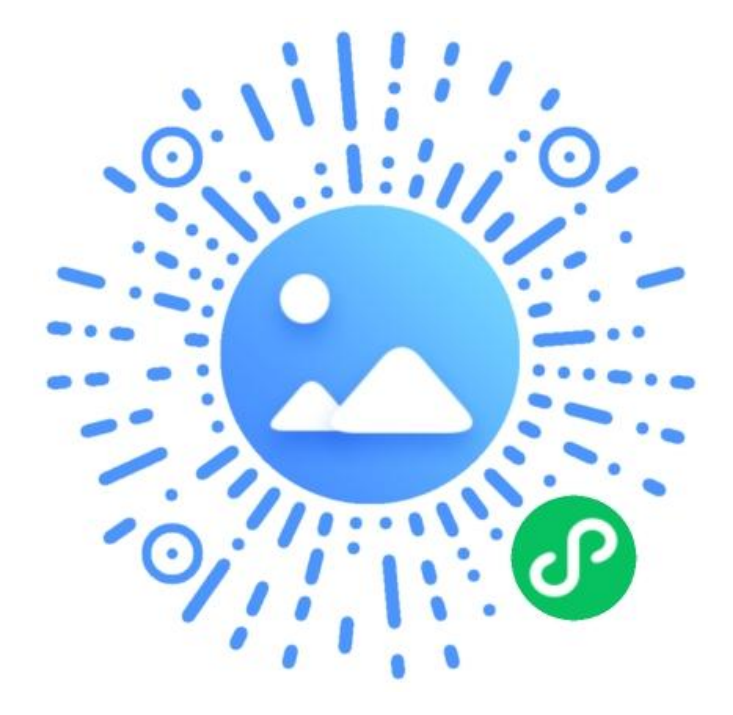

2、特征码: Z3K8F7

3、填写个人身份证后4位(如证件号码中有括号,则一个完整的括号算2位,使用英文输入法输入。此信息与图像采集码后4位相同)4、扫码识别学信网图像采集码

<u>注意:提交完照片后**请同学关注小程序审核信息**,若照片审</u> <u>核不通过请按要求及时上传合格照片直至审核通过。</u>

# 注意事项

所采集相片将用于毕业证书制作、并上传学信网作教育部学历验证使 用,请本人严肃对待。

为了保证采集效果,请同学们认真对待,注意妆容,请同学按以下要 求拍摄照片或提交照片

 1. 人物姿态与表情:坐姿端正,表情自然,双眼自然睁开并平视,耳朵对称, 左右肩膀平衡,嘴唇自然闭合。

2. **不能佩戴眼镜**,不得使用头部覆盖物(宗教、医疗和文化需要时,不得遮挡脸 部或造成阴影,不得佩戴耳环、项链等饰品。

3. 头发不得遮挡眉毛眼睛和耳朵, 不宜化浓妆

4. 衣着:应与背景色区分明显,不允许穿蓝色衣服,避免复杂图案纹。

#### 提交的照片不能出现以下情况

1 学历照片不能与录取照片和国家人口库照片或者其他学历照片为任意同版照片。

2 照片不能使用软件进行合成。

3 照片上传必须要为原图上传,照片不能使用软件修改(如磨皮,改变五官脸型等)。

### 附:学信网图像采集要求

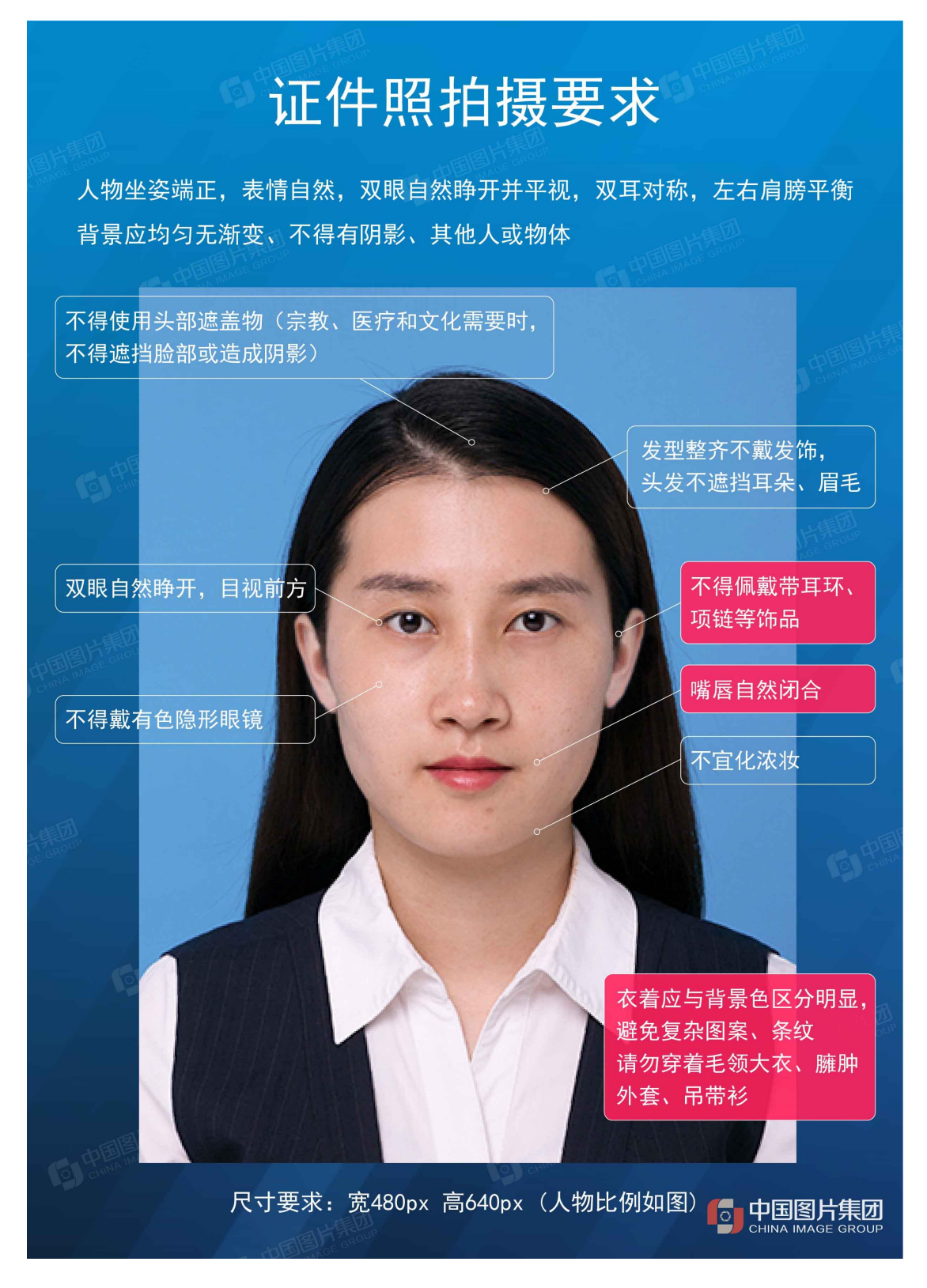

# 一、集中采集-学生用户照片采集流程图

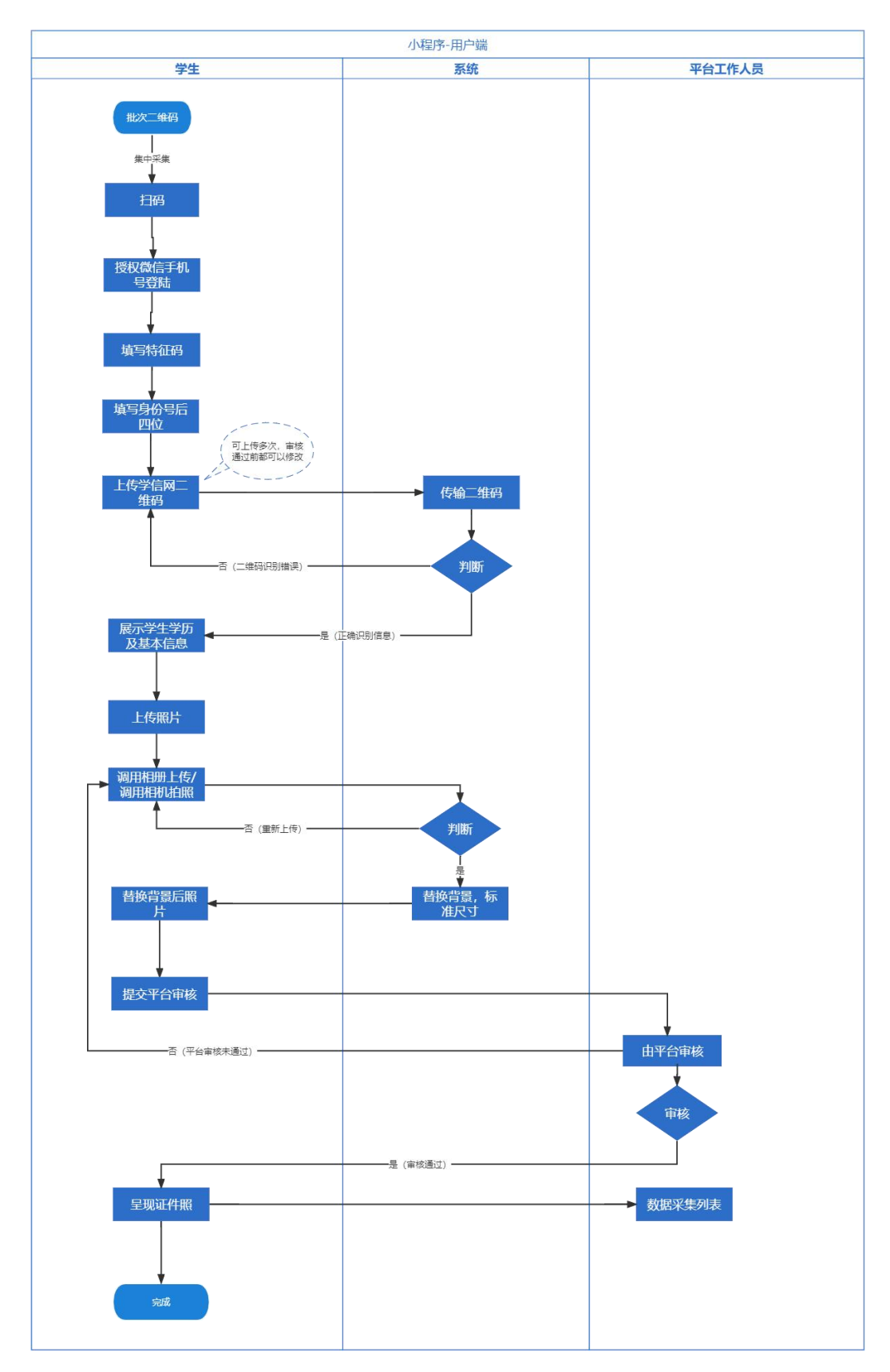

### 二、集中采集-小程序操作界面演示

#### 2.1 注册登录

(1) 通过二维码或者通过搜索小程序入首页。

小程序二维码:

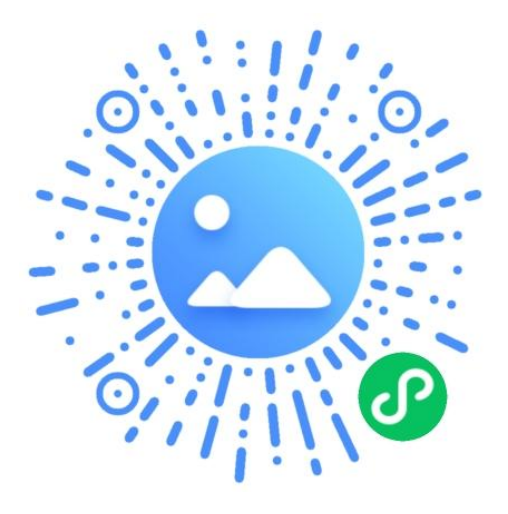

(2)首次进入页面的用户,点击【添加学历】将进入登录界面,点击【微信用户一键登录】,即可授权手机号登录。

(3) 点击【允许】,授权手机登录,即可完成注册流程

| ●●●● WeChat 穼                        | 17:07      | 9      | 8% 💼 | A State Machan  | 17:00                |          | and Wathata   | 17:04     | 1000           |
|--------------------------------------|------------|--------|------|-----------------|----------------------|----------|---------------|-----------|----------------|
|                                      | 登录         |        | Θ    | (A)             | 17:00                | 90%      | eeee wechat e | 台市        |                |
| 新华社广东高校                              | 交图像集采中4版本) | 心(开发/  | ′体验  | 新华社广东高村         | 2本<br>交图像集采中4<br>版本) | 心(开发/体验  | +<br>您当       | (前还没有学历哦! |                |
| <ul> <li>我已认真阅读并<br/>私协议》</li> </ul> | 同意照片采集系统《目 | 服务协议》、 | (19  | 我已认真阅读并<br>私协议》 | 同意照片采集系统(            | 股务协议)、《海 |               |           |                |
| (                                    | 始信用户一键登录   |        |      | 😞 新华社广东高校       | 图像集采中心 申请            |          |               | 添加学历      |                |
|                                      |            |        |      | 获取你的手机号         |                      |          |               |           | 63             |
| 未注册过的                                | 的用户将直接为您创  | 國账号    |      |                 | w定号码                 | ~        |               |           | -              |
|                                      |            |        |      | 甩               | 12 九许                |          |               |           | <b>0</b><br>#的 |

### 2.2 添加学历

(1)点击【添加学历】,即可进入如图所示页面,输入集采特征码确认,输入身份证后4 位并上传采集码(采集码通过相册,或者拍照上传学信网图像采集码),系统将自动识别, 并获取学生用户基本信息。

(2) 支付费用,获取学生基本信息后将会跳转至支付界面,支付成功后将会跳转至上传照 片界面

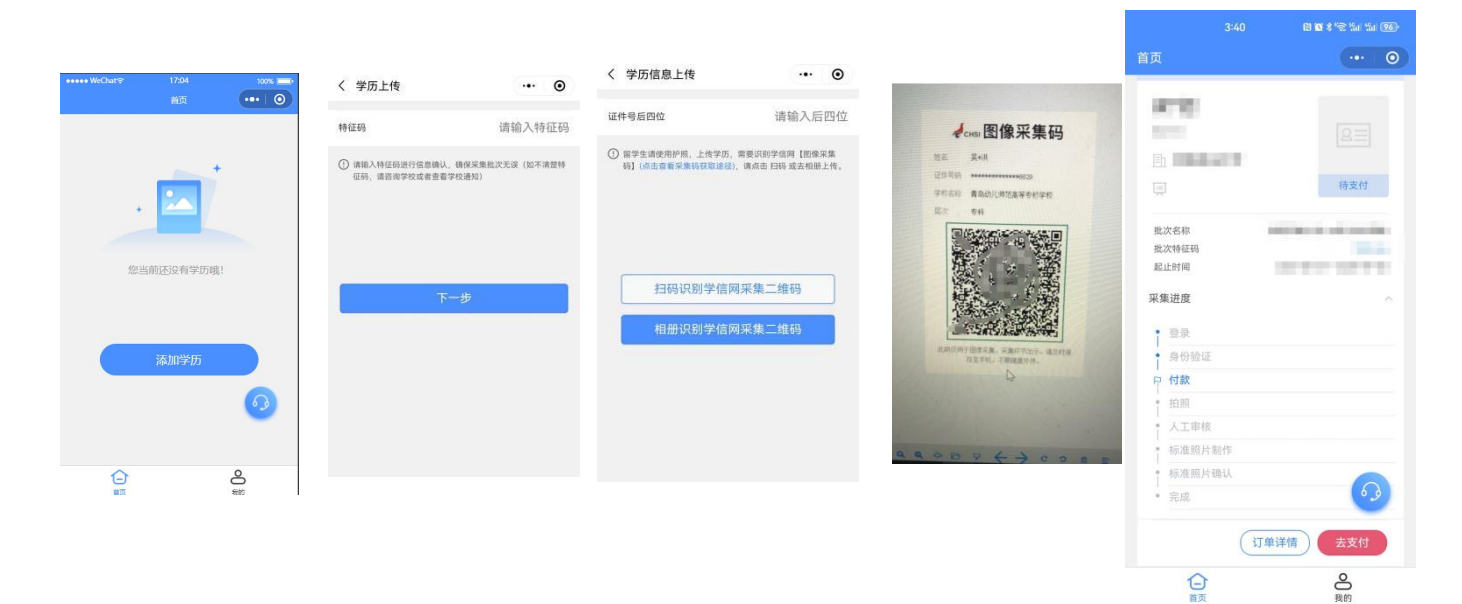

### 2.3 照片上传

(1)点击【去上传】,进入照片上传页面,须按照提示上传符合要求的照片(见后附一); (2)可以选择相册上传,也可以直接拍照(相册上传及手机拍照均有上传照片的格式和要求,

请按照要求上传照片或拍照,见后附二)

(3) 直接拍照,需要他人协助,只能用手机后摄像头拍照,确保人像在辅助线框正中位置。

(4) 上传的照片,系统会自动替换背景色,修改照片尺寸;

(5)照片确认无误后,可以提交审核。

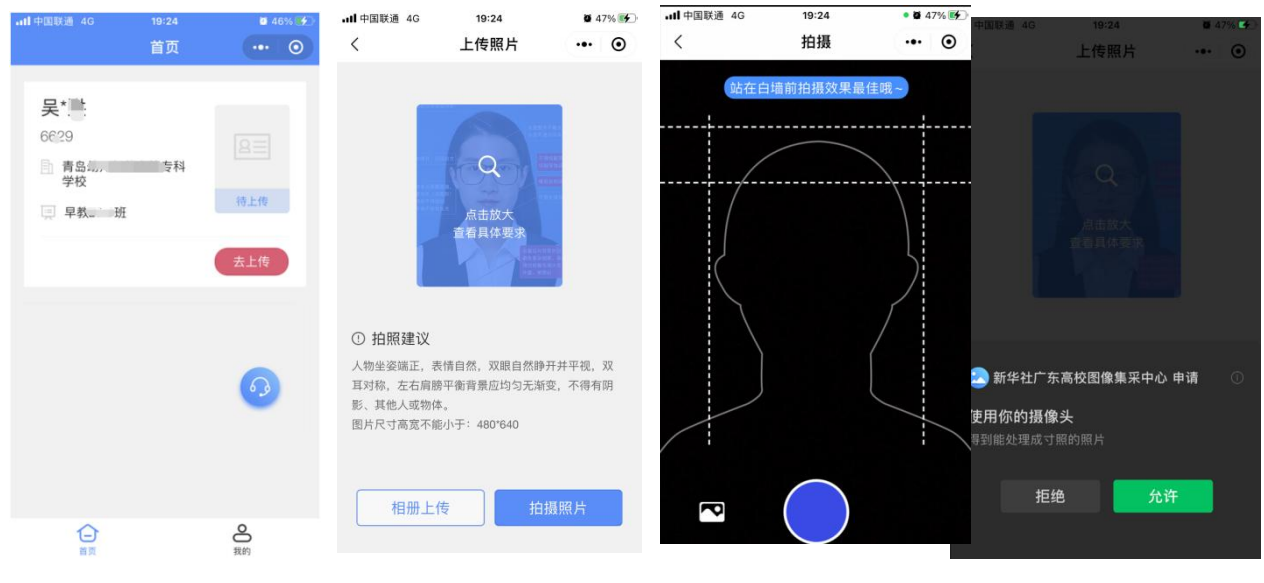

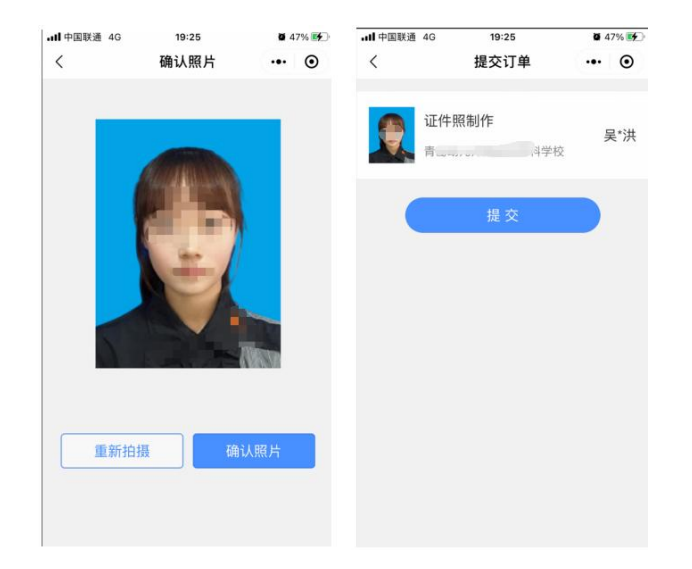

## 附一:学信网图像采集要求

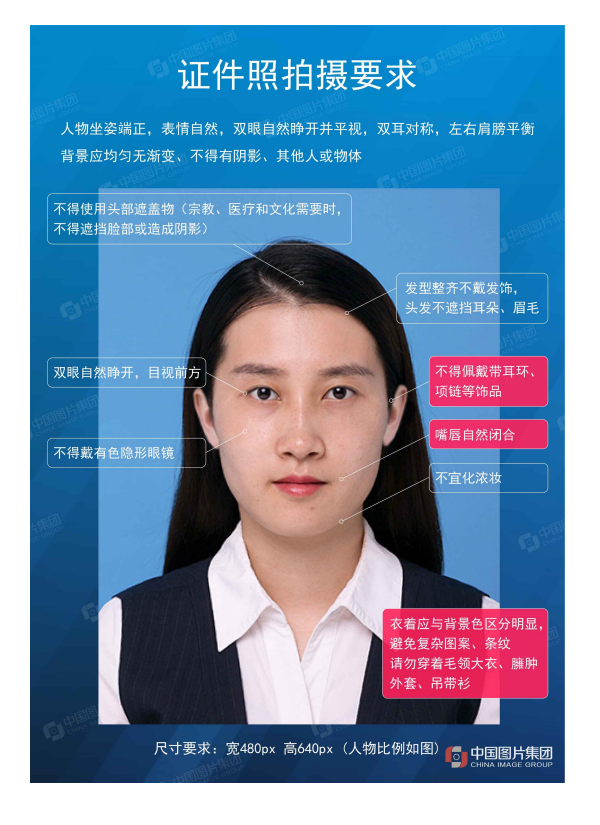

# 附二: 上传照片版式要求

演示照片

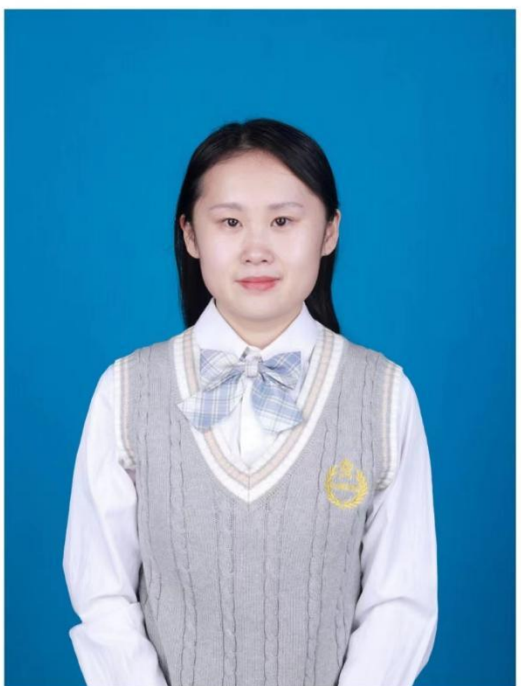

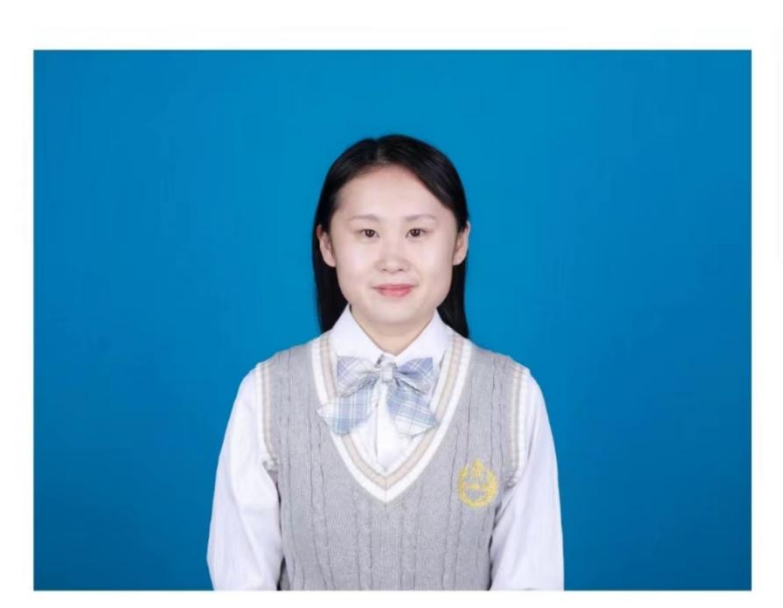

....

### 2.4 撤回审核

用户提交照片审核后,在待审核状态下,可以点击【撤回审核】按钮,撤回照片,撤回 后,可以重新拍照上传照片

| <b>.11</b> 中国联通 4G                                | 19:25 | <b>2</b> 47% 😥       | ntl 中国联通 4G                                    | 19:25          | <b>Ø</b> 4     | 7% 😽 |
|---------------------------------------------------|-------|----------------------|------------------------------------------------|----------------|----------------|------|
|                                                   | 首页    | ••• •                |                                                | 首页             | •••            | ٥    |
| <b>吴*</b> , ↓<br>6629<br>● 青岛(***<br>学校<br>■ 早教 助 | =     | (行政)<br>行政後<br>(撤回审核 | <b>吴*`兰</b> ;<br>6629<br>計 青岛4<br>学校<br>東 早教 班 | - w マ科<br>重新拍照 | 撤回車核 去提交       |      |
|                                                   |       | 9                    |                                                |                | •              |      |
| 白                                                 |       | <b>〇</b><br>我的       | (二)                                            |                | <b>〇</b><br>我的 |      |

### 2.5 照片修改

照片可能由于不符合标准规划, 人工审核未通过,会提示未通过原因,用户重新上传照片,注意提示内容,避免再次出现同类问题。

| <b>₁₁1</b> 中国联通 4G                                                                          | <sup>19:26</sup><br>首页                                | • 47% • 0                      | all中國联通 40                              | <sup>19:26</sup><br>首页                | • 4756 892                                                         | all中国联通 4G                                                                                                 | <sup>19:27</sup><br>首页                      | ••• •                   | and 中国联通 4G                                                                                              | <sup>19:26</sup><br>首页                                                   | • 48 | 0 |
|---------------------------------------------------------------------------------------------|-------------------------------------------------------|--------------------------------|-----------------------------------------|---------------------------------------|--------------------------------------------------------------------|----------------------------------------------------------------------------------------------------|---------------------------------------------|-------------------------|----------------------------------------------------------------------------------------------------|--------------------------------------------------------------------------|------|---|
| <ul> <li>○ 此道祭業学校会</li> <li>戻*:</li> <li>6629</li> <li>育ら幼パ<br/>学校</li> <li>早和 統</li> </ul> | <ol> <li>光线过速位过期</li> <li>14</li> <li>重新拍照</li> </ol> | <u>кіз</u> фя<br><b>Біў</b> фя | <ul> <li>         ・①        ・</li></ul> | ····································· | 200<br>200<br>200<br>200<br>200<br>200<br>200<br>200<br>200<br>200 | <ul> <li>○ 1005年、112</li> <li>只 *)</li> <li>6629</li> <li>高島</li> <li>学校</li> <li>早老</li> <li>1</li> </ul> | 8月51、 保承17 8215<br>3 55 45 74<br>E<br>服務行行所 | 2.205<br>2.205<br>2.202 | <ul> <li>() 田岡东平祝、1</li> <li>() 田岡东平祝、1</li> <li>() 長く、)</li> <li>() 自ら、一学校</li> <li>() 早秋、10</li> </ul> | #神开<br>   高等を料<br>  <br>  <br>  <br>  <br>  <br>  <br>  <br>  <br>  <br> |      |   |
|                                                                                             |                                                       | <b>8</b>                       | <b>G</b>                                | Q                                     | 2                                                                  | <b></b>                                                                                                    |                                             | e<br>tin                | <b></b>                                                                                                  |                                                                          |      |   |

### 2.6 审核通过

用户上传的照片,经过人工审核通过后,状态将改变为待处理,将不能再撤回修改。

| all 中国联通 4G                      | 19:27     | <b>2</b> 48% 💕 |
|----------------------------------|-----------|----------------|
|                                  | 首页        | ••• •          |
| <b>吴*</b><br>6629<br>計 青岛幼<br>学校 | 高等专科<br>E | <b>(行单详情</b> ) |
|                                  |           | <b>69</b>      |
| 白                                |           | の我的            |

### 2.7 个人中心

- (1) 订单管理: 可以查看已上传的照片订单;
- (2) 地址管理:用于散排照片、加洗照片收件地址;
- (3)加洗照片:可以向平台申请加洗一套相应照片。

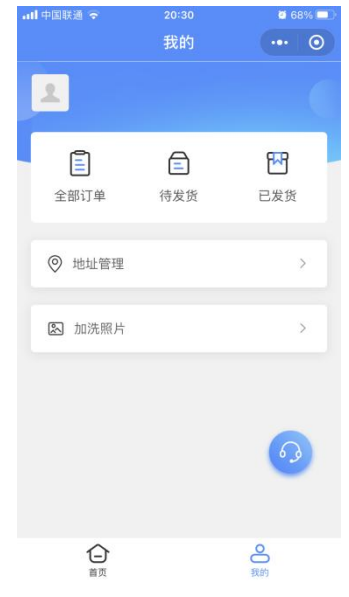

#### 2.8 订单管理

(1) 查看已上传的照片订单;

(2) 已完成的订单可以下载照片,可以直接保存手机相册,也可以发送到邮箱。

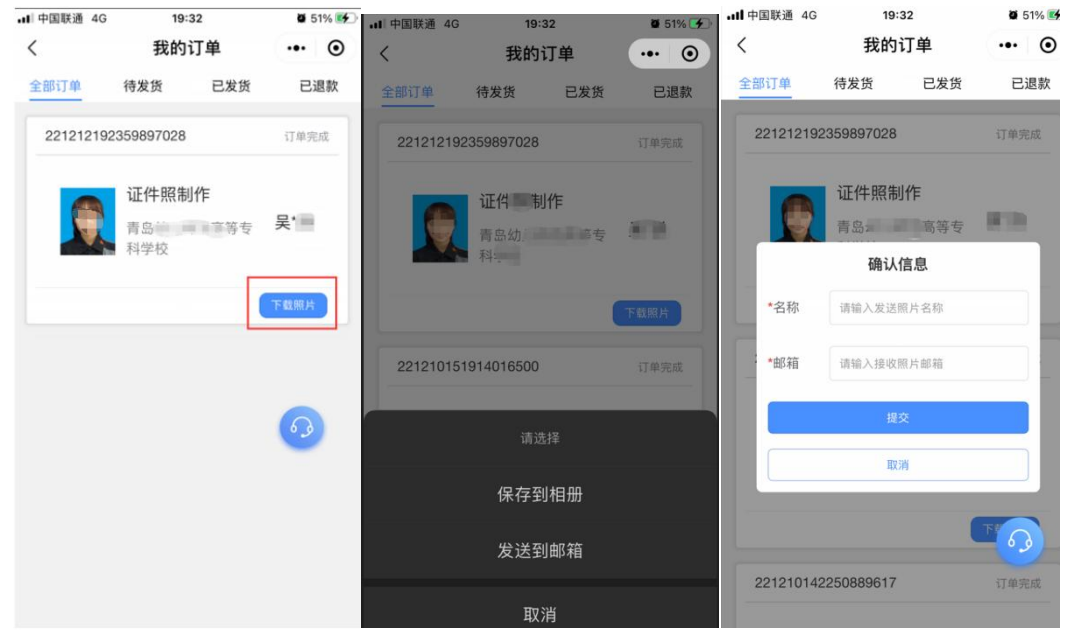

### 2.9 加洗照片

用户如果有额外加洗已采集中照片的需求,可以点击加洗照片;

| all 中国联通 🕤 | 20:30           | 8 68% 💷 | ull 中国联通 🗢 | 20:30                           | <b>0</b> 68% 🔳 | 내 中国联通 🗢 20:31                 | <b>0</b> 66% 🔳 |
|------------|-----------------|---------|------------|---------------------------------|----------------|--------------------------------|----------------|
|            | 我的              | ••• •   | <          | 加洗照片                            | ••• •          | く提交订单                          | ••• •          |
| 1          |                 |         | 0          | 证件照制作                           | 吴'师            | 新增收货地址<br>地址为纸质照片收件地址          | >              |
| 全部订单       | <b>三</b><br>待发货 | 日常      |            | 利学校                             |                | 证件照制作<br>青岛生            专科学校   | 另")            |
| ◎ 地址管理     |                 | >       |            | 青岛幼 <sup>兴</sup> 800 8 等专<br>学校 | 科              | 版式一, 1寸*8+2寸*4                 | 0              |
| 🔊 加洗照片     |                 | >       |            |                                 |                |                                |                |
|            |                 | 63      |            |                                 |                | 版式二,2寸*8                       |                |
|            |                 |         |            | T .#                            |                | <ol> <li>请与学籍老师确认版式</li> </ol> |                |
|            |                 | されていた。  |            | <b>₩</b>                        |                | 提交                             |                |